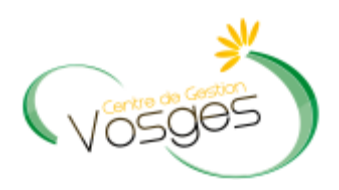

# GUIDE UTILISATEUR DROIT D'OPTION

### Le logiciel « AGIRHE INTERNET » a été optimisé pour être utilisé sur le navigateur « Firefox »

| 5005                                                                                                    |                                                        | quant ici Ptélocha                                    | rger la circulaire r                            | elative a Hindemn                  |                          |
|----------------------------------------------------------------------------------------------------|--------------------------------------------------------|-------------------------------------------------------|-------------------------------------------------|------------------------------------|--------------------------|
| Actualités                                                                                                    | Offres d'emplois                                       | Contactez-nous                                        | Liens utiles                                    | Les fils d'actualités              | Organisations syndicales |
| is 15 invités en ligne                                                                                                    |                                                        |                                                       |                                                 |                                    | (recherche               |
| documentaire                                                                                                    |                                                        | P Concours                                            | AGIRHE C                                        | 15                                 |                          |
| ours, examens                                                                                                    | Réunions d'info                                        | rmation AGIRHE In                                     | ternet                                          |                                    |                          |
| énéralités<br>alendrier des concours<br>alendrier des examens<br>oordonnées des CDG<br>ganisateurs de concours<br>à incortinge (Bécutet | Le centre d<br>AGIRHE IN <sup>®</sup> Lire la suite >> | le gestion met à disposit<br>TERNET pour la gestion d | ion de ses collectivi<br>du personnel territori | tés affiliées l'application<br>al. |                          |

#### Lien de téléchargement : http://www.mozilla.org/fr/firefox/features/

Saisissez vos login et mot de passe personnalisés afin d'accéder à l'espace Intranet de votre collectivité.

| C Www.agirhe-cdg.fr/agirhe2/login.aspx? | dep=88                               | 🚖 💌 🔀 - Goo                          | gle 🔎 |
|-----------------------------------------|--------------------------------------|--------------------------------------|-------|
|                                         |                                      | Contactez-nous   Ajoutez aux favoris |       |
|                                         | AGIRHE                               | Centre de Gestion 88                 |       |
|                                         | Bienvenue !                          | Saisissez vos paramètres d'accès:    |       |
|                                         | Pour vous connecter, identifiez-vous | Nom d'utilisateur :                  |       |
|                                         |                                      | Mot de passe :                       |       |
|                                         |                                      | Valider                              |       |
|                                         |                                      | Alliance Informatique                |       |

Vous accédez ainsi à la partie « AGIRHE INTERNET » de votre collectivité.

# ATTESTATION PORTANT DROIT D'OPTION

| TTE INSTANCES PARITAIRES MEDE                                     | CINE REMPLACEMENT PARAME                                                                                                    | ETRAGES STATISTIQUES               | DOCUMENTS A IMPRIME                                                                                                    |
|-------------------------------------------------------------------|----------------------------------------------------------------------------------------------------|------------------------------------|----------------------------------------------------------------------------------------------------|
| arrêtês                                                           |                                                                                                    |                                    |                                                                                                    |
| 'échelon                                                          |                                                                                                    |                                    |                                                                                                    |
| e grade 🕥 Agent 📀 Col                                             | lectivité 📀 Arr <mark>i</mark> té                                                                                                    | Observ.                            | ations                                                                                                    |
| ¢.                                                                | ucun enregistrement n'est disponible.                                                                                                    |                                    |                                                                                                    |
| ) Cliquer sur l'onglet « Agents<br>) Sélectionner « Liste des age | S »<br>ents »                                                                                                    | nregistrements: 0 jusqu'à 0 de 0 - | Pages: <b>K(∢</b> 1 ))>                                                                                                    |
| 😔 Agent                                                           | 🗢 Collectivité                                                                                                    |                                    |                                                                                                    |
| TEST Titulaina                                                    | Coll Test1                                                                                                    |                                    |                                                                                                    |
|                                                                   | Agent Ocol<br>Agent Agents<br>Ociquer sur l'onglet « Agents<br>Sélectionner « Liste des agents<br>Agent<br>Agent<br>Agent<br>Agent<br>Agent<br>Agent | Agent                              | VITE INSTANCES PARITAIRES MEDECINE REMPLACEMENT PARAMETRAGES STATISTIQUES  arribtes  yéchelon  gegrade Agent Collectivité Arri té Observe Aucun enregistrement n'est disponible.  Enregistrements: 0 jusqu'à 0 de 0  Cliquer sur l'onglet « Agents »  Sélectionner « Liste des agents »  Collectivité |

|                |                      |               | [}        | Coll   | Test       | 1                        |                    |                              |            |       |
|----------------|----------------------|---------------|-----------|--------|------------|--------------------------|--------------------|------------------------------|------------|-------|
| AGENT COLLI    | ECTIVITE INSTANCES   | S PARITAIRES  | MEDECINE  | REMPLA | CEMENT     | PARAMETRAGES             | STATISTIQUES       | DOCUMENTS                    | A IMPRIMER | LIENS |
| Ajouter un age | nt Transfert Excel   | Imprimer      |           |        | 2          | Statut<br>✔              | <b></b>            | <u>ok</u> )                  |            |       |
| Code 🤅         | Agent                | () N          | lom JF    | ٢      | Grade      |                          | ۲                  | Statut                       | ۲          |       |
| D25071         | DUBUISSON Jean       |               |           |        | adjoint te | chnique territorial de 1 | ère classe         | Titulaire                    |            |       |
|                | DUPONT ARTHUR        |               |           |        | adjoint te | chnique territorial de 2 | ème dasse          | Non titulaire de o<br>privé  | droit      |       |
| D23312         | DURAND Martin        |               |           |        | adjoint te | chnique territorial de 2 | ème dasse NT       | Non titulaire de o<br>public | droit      |       |
| \$23313        | DURA T Laura         | C             | UPOND     |        | adjoint te | chnique territorial de 2 | ème dasse          | Titulaire                    |            |       |
|                | MET LAURA            |               |           |        |            |                          |                    | Stagiaire                    | Sup        | p.    |
| T25014         | TEST-DUPUIS Cedric   | Cliquer sur l | 'agent co | ncerné |            |                          |                    | Non titulaire de o<br>privé  | droit      |       |
| Enregistreme   | ents sur la page: 20 |               |           |        |            | Enre                     | gistrements: 1 jus | qu'à 6 de 6 - Page           | sı 📧 1     | R     |

|                          |                                                                                                  |                                                                                      | ŝ              | Coll Test          | 1                               |                 |            |                 | ×      |
|--------------------------|--------------------------------------------------------------------------------------------------|--------------------------------------------------------------------------------------|----------------|--------------------|---------------------------------|-----------------|------------|-----------------|--------|
| AGENT                    | COLLECTIVITE                                                                                     | INSTANCES PARITAIRES                                                                 | MEDECINE       | REMPLACEMENT       | PARAMETRAGES                    | STATISTIQUES    | DOCUMEN    | ITS A IMPRIMER  | LIENS  |
| D2331<br>Reto<br>Identii | 2 DURAND Martin<br>ur à la liste des agen<br>té Carrière Affe<br>Imprimer<br>ation administrativ | adjoint technique territori<br>ts<br>actation fiche de poste Préventi<br>ve actuelle | ial de 2ème cl | lasse NT Coll Test | 1 (519002)<br>Expériences Compé | tences Absences | Evaluation | Retraite Histor | riques |
| Tem                      | ps de travail                                                                                    |                                                                                      |                | Clique             | r sur « Déroule                 | ment de carriè  | ere »      |                 |        |
| Déro                     | oulement de carriè                                                                               | re                                                                                   |                |                    |                                 |                 |            |                 |        |
| Proc                     | chaines évolutions                                                                               | de carrière                                                                          |                |                    |                                 |                 |            |                 |        |

|                                                                                                    |                                                                                                    |                                                                                                    | С                                                                                              | oll Tes                                                                 | :t1                                                 |                                                                          |                    |                                      |        |
|----------------------------------------------------------------------------------------------------|----------------------------------------------------------------------------------------------------|----------------------------------------------------------------------------------------------------|------------------------------------------------------------------------------------------------|-------------------------------------------------------------------------|-----------------------------------------------------|--------------------------------------------------------------------------|--------------------|--------------------------------------|--------|
| IT COLLECTIV                                                                                                    | /ITE INSTANCES P                                                                                                    | ARITAIRES                                                                                                    | MEDECINE R                                                                                     | REMPLACEME                                                              | JT PARAMET                                          | RAGES STATISTI                                                           | QUES DOCI          | UMENTS A IMPRIMER                    | l      |
| 12 DURAND N<br>tour à la liste de                                                                                        | fartin adjoint techni<br>s agents                                                                                                    | ique territoria                                                                                                    | l de 2ème class                                                                                | se NT Coll T                                                            | est1 (519002)                                       |                                                                          |                    |                                      |        |
| itité Carrière                                                                                                    | Affectation fiche de pos                                                                                                    | te Prévention                                                                                                    | Rémunération                                                                                   | Formations                                                              | Expériences                                         | Compétences                                                              | osences Evalua     | tion Retraite Hist                   | orique |
| Imprimer                                                                                                    |                                                                                                    |                                                                                                    |                                                                                                | 0.1                                                                     | 0                                                   |                                                                          |                    |                                      |        |
| ampinnar                                                                                                    |                                                                                                    |                                                                                                    |                                                                                                |                                                                         |                                                     |                                                                          |                    |                                      |        |
| uation admini<br>mps de travail                                                                                          | strative actuelle                                                                                                    |                                                                                                    | /                                                                                              | Cliquer                                                                 | sur « Servi                                         | ces anteneurs                                                            | »                  |                                      |        |
| uation admini<br>mps de travail<br>roulement de<br>Ajouter un arrêt                                                      | strative actuelle<br>carrière                                                                                                    | ,<br>Services antérie                                                                                                    | iurs                                                                                           | Cliquer                                                                 | Ajouter                                             |                                                                          | »<br>Sans arrêtés  | s maladie                            |        |
| uation admini<br>mps de travail<br>roulement de<br>Ajouter un arrêt<br>Date 📀                                            | strative actuelle<br>carrière                                                                                                    | Services antérie                                                                                                    | urs<br>ede                                                                                     | Cliquer<br>€ E                                                          | Ajouter                                             | ine carrière                                                             | ≫<br>▼Sans arrâtés | s maladie                            |        |
| uation admini<br>mps de travail<br>roulement de<br>Ajouter un arrêt<br>Date<br>31/12/2011                                | strative actuelle<br>carrière<br>é<br>Arrêté<br>Fin de contrat                                                                                                    | Services antérie<br>I Grue                                                                                                    | ade<br>oint technique ter                                                                      | Cliquer                                                                 | Ajouter II<br>Ajouter II<br>Chell (> DHS<br>1200    | es anteneurs<br>(*) Collectivité<br>Coll Testi                           | ≫<br>▼Sans arrêtés | s maladie<br>Supp.                   |        |
| uation admini<br>mps de travail<br>roulement de<br>Ajouter un arrêt<br>Date ③<br>31/12/2011<br>01/03/2011                | strative actuelle<br>carrière<br>é<br>Arrêté<br>Fin de contrat<br>Modification de la<br>rémunération (avena                                                            | Services antérie<br>© Gr<br>adj<br>de<br>adj<br>int) de                                                                        | ade<br>oint technique ter<br>2ème dasse NT<br>oint technique ter<br>2ème dasse NT              | Cliquer                                                                 | Ajouter (<br>Ajouter )<br>(hel() DHS<br>1200        | es anteneurs<br>collectivité<br>Collectivité<br>Coll Testi<br>Coll Testi | ≫<br>▼Sans arrêtés | s maladie<br>Supp.<br>Supp.          |        |
| uation admini<br>mps de travail<br>roulement de<br>Ajouter un arrêt<br>Date ()<br>31/12/2011<br>01/03/2011<br>01/01/2011 | strative actuelle<br>carrière<br>é<br>Arrêté<br>Fin de contrat<br>Modification de la<br>rémunération (avena<br>CDD emploi permane<br>17h30 hebdo/ - de 11<br>habitants | Services antérie<br>adj<br>de<br>adj<br>de<br>adt<br>de<br>adt<br>de<br>adt<br>de<br>adt<br>de<br>ant - de<br>adj<br>000<br>de | ade<br>oint technique terr<br>2ème dasse NT<br>2ème dasse NT<br>2ème dasse NT<br>2ème dasse NT | Cliquer     Cliquer     cliquer     ritorial     o:     ritorial     o: | Ajouter (<br>Ajouter (<br>hell) DHS<br>1200<br>1200 | Collectivité     Collectivité     Coll Test1     Coll Test1              | ×<br>Sans arrêtés  | s maladie<br>Supp.<br>Supp.<br>Supp. |        |

|                                                                                                    | Coll Test:                                | 1. |                                         | ×  |
|----------------------------------------------------------------------------------------------------|-------------------------------------------|----|-----------------------------------------|----|
|                                                                                                    |                                           | 1) | Saisir la date de nomination stagiaire, |    |
| AGENT COLLECTIVITE INSTANCES PARITA                                                                   | IRES MEDECINE REMPLACEMEN                 | 2) | Sélectionner la catégorie hiérarchique, | NS |
| D23312 DURAND Martin adjoint technique te                                                             | erritorial de 2ème classe NT Coll Te      | 3) | Sélectionner le grade,                  |    |
| Retour à la liste des agents           Identité         Carrière           Affectation fiche de poste | Prévention Rémunération Formations        | 4) | Cliquer sur valider                     | 1  |
| Date de nomination stagiaire                                                                          | 01/06/2011                                |    |                                         |    |
| Catégorie hiérarchique                                                                                | C V                                       |    |                                         |    |
| Grade                                                                                                 | adjoint technique territorial de 2ème das | se | ¥                                       |    |
|                                                                                                    | Retour Valider                            |    |                                         |    |

# I – Reprise des services

# 1) <u>Reprise des services de droit public</u>

| Coll                                                                                                    | Test1                                                             |                                            |                           |
|----------------------------------------------------------------------------------------------------|-------------------------------------------------------------------|--------------------------------------------|---------------------------|
| AGENT COLLECTIVITE INSTANCES PARITAIRES MEDECINE REMPLA                                                                                                    | CEMENT PARAMETRAG                                                 | ES STATISTIQUES DOCUI                      | MENTS A IMPRIMER LIENS    |
| D23312 DURAND Martin adjoint technique territorial de 2ème classe NT<br>Retour à la liste des agents<br>Identité Carrière Affectation fiche de poste Prévention Rémunération For                             | Coll Test1 (519002)<br>mations Expériences                        | Cliquer sur ajouter une                    | période<br>oriques        |
| Catgéroie C adjoint technique terr<br>Services militaires accomplis du au Calcu<br>1. Services publics effectués par l'agent (uniquement pour les échelles 3<br>anciens fonctionnaires ou anciens militaires | ritorial de 2ème classe                                           | 01/06/2011<br>ter une période              | an(s), mois, jours        |
| Date de début Date de fin Grade ou emploi et qualité statutaire                                                                                                    | Coefficient d'emploi                                              | Administration employeur                   | An(s) Mois Jours          |
| Prise en compte de la durée totale des services équivalent temps plein<br>+ (durée du se                                                                                                    | à raison des 3/4<br>de leur durée :<br>rvice militaire)=          | Durée totale :                             | 0000                      |
| <ol> <li>Services accomplis en qualité de salarié de droit privé dans une admin<br/>(emploi-jeune, CES, CEC,) ou dans le secteur privé ou associatif (unique<br/>échelles 3,4 ou 5)</li> </ol>               | istration<br>ment pour les Ajout                                  | ter une période                            |                           |
| Date de début Date de fin Grade ou emploi et qualité statutaire                                                                                                    | Coefficient d'emploi                                              | Administration employeur<br>Durée totale : | An(s) Mois Jours<br>0 0 0 |
| Prise en compte de la durée totale d'emploi équivalent temps plein à rais<br>+ (durée du ser                                                                                                    | son de la moitié :<br>rvice militaire) =                          |                                            | Oan(s), Omois, Ojours     |
| <ol> <li>Activités professionnelles au titre desquelles a été présenté le 3 ème o<br/>de nomination suite à la réussite à ce concours<br/>Format date jj/mm/aaaa</li> </ol>                                  | concours en cas                                                   | ter une période                            |                           |
| Bonification d'ancien<br>durée du se<br>Reconitulatif                                                                                                    | neté de  an(s)+<br>ervice militaire =                             |                                            | an(s), mois, jours        |
| 1, Services publics effect<br>2, Services accomplis en qualité de salarié de droit privé dans une administrat                                                                                                | tués par l'agent Oan(s),<br>tion (emploi-jeune, <sub>Oan(s)</sub> | Omois, Ojours<br>Omois: Diours             |                           |

#### Exemple :

Contrat à durée déterminée du 01/01/2011 au 31/05/2011 (nomination stagiaire le 01/06/2011) à raison de 12 hebdomadaires à la commune coll test 1.

| COLLECT                                                                   | TIVITE INST.                                                                                    | ANCES PARITAIRES                                                                                                    | MEDECINE REMPL                                             | ACEMENT PARAMET              | RAGES STATISTIQUES    | DOCUMENTS A IMPRIMER         | LIENS |
|---------------------------------------------------------------------------|-------------------------------------------------------------------------------------------------|----------------------------------------------------------------------------------------------------|------------------------------------------------------------|------------------------------|-----------------------|------------------------------|-------|
|                                                                           |                                                                                                 |                                                                                                    |                                                            |                              |                       |                              |       |
| 12 DURAND                                                                 | ) Martin adjoin                                                                                 | t technique territor                                                                                                    | ial de 2ème classe NT                                      | Coll Test1 (519002)          |                       |                              |       |
| ntitá Carrière                                                            | a Offectation fi                                                                                | the de norte Drévent                                                                                                    | on Démunération E                                          | ormations Evoáriancas        | Compétences Abcences  | Evaluation Detraite Historic | 1165  |
|                                                                           | e Anociación n                                                                                  | ne de poste la rieventi                                                                                                    |                                                            | ormadorio cyperiorices       | Competences Muserices | Evaluation Retrate Historie  | 003   |
|                                                                           |                                                                                                 |                                                                                                    |                                                            |                              |                       |                              |       |
| S                                                                         |                                                                                                 | Catgéroie C                                                                                                    | adjoint technique te                                       | rritorial de 2ème clas       | se 01/06/2011         |                              |       |
| vices militair                                                            | es accomplis d                                                                                  | u au                                                                                                    | Cart                                                       |                              |                       | an(s), mois, jou             | rs    |
| Services publi                                                            | ics effectués p                                                                                 | ar l'agent (uniquem                                                                                                    | ent pour les échelles                                      | 3,4 ou 5) ou 🛛 🦳             | ajouter une période   |                              |       |
| ciens fonction                                                            | inaires ou ancli                                                                                | ens militaires                                                                                                    |                                                            |                              |                       |                              |       |
| )ate de début                                                             | Date de fin                                                                                     | Grade ou emploi                                                                                                    | et qualité statutaire                                      | Coefficient d'emple          | oi Administration en  | nployeur An(s) Mois Jours    |       |
| luice en compt                                                            | o de la duráe t                                                                                 | otalo dos somisos á                                                                                                    | aujualant temps plair                                      | à vaison des 2/4             | Dur                   | ée totale : 0 0 0            |       |
| rise en compe                                                             |                                                                                                 | otale des services e                                                                                                    | + (durán du c                                              | de leur durée :              |                       | Oan(s), Omois, Ojou          | °5    |
|                                                                           | Date de                                                                                         | e début : 01/01/2011                                                                                                    |                                                            | ervice mintaire)-            |                       |                              |       |
|                                                                           | Date                                                                                            | e de fin : (31/05/2011                                                                                                    |                                                            |                              |                       |                              | -     |
|                                                                           |                                                                                                 |                                                                                                    | nique de 2ème dasse NT                                     |                              |                       |                              |       |
| Grade ou em                                                               | nploi et qualité sta                                                                            | adjoint tech                                                                                                    |                                                            |                              |                       |                              |       |
| Grade ou em                                                               | nploi et qualité sta<br>Coefficient d                                                           | emploi : 0,34                                                                                                    |                                                            |                              |                       |                              |       |
| Grade ou em<br>Ac                                                         | ploi et qualité sta<br>Coefficient d<br>dministration Emp                                       | emploi : 0,34<br>bloyeur : coll test 1                                                                                                    |                                                            |                              |                       |                              |       |
| Grade ou em<br>Ac                                                         | nploi et qualité sta<br>Coefficient d<br>dministration Emp                                      | emploi : 0,34<br>bloyeur : coll test 1<br>An :                                                                                                    |                                                            |                              |                       |                              |       |
| Grade ou em                                                               | ploi et qualité sta<br>Coefficient d<br>dministration Emp                                       | lemploi : 0,34<br>bloyeur : coll test 1<br>An :<br>Mois :                                                                                                  |                                                            |                              |                       |                              |       |
| Grade ou em                                                               | nploi et qualité sta<br>Coefficient d<br>dministration Emp                                      | lemploi : 0,34<br>loyeur : coll test 1<br>An :<br>Mois :<br>Jours :<br>Jours :                                                                             |                                                            |                              |                       |                              |       |
| Grade ou em                                                               | iploi et qualité sta<br>Coefficient d<br>dministration Emp                                      | An : Annuler                                                                                                    | Valider                                                    |                              |                       |                              |       |
| Grade ou em<br>Ac<br>Services acco<br>emploi-jeune, C<br>chelles 3 4 ou 5 | iploi et qualité sta<br>Coefficient d<br>dministration Emp<br>dministration Emp<br>ES, CEC,) ou | induaire : adjoint tech<br>lemploi : 0,34<br>oloyeur : coll test 1<br>An :<br>Mois :<br>Jours :<br>Annuler<br>é de salarié de droi<br>dans le secteur priv | Valider<br>t privé dans une admi<br>é ou associatif (uniqu | nistration<br>ement pour les | ajouter une période   |                              |       |

- 1) Saisir la date de début de contrat,
- 2) Saisir la date de fin de contrat,
- 3) Saisir le grade ou emploi et qualité statutaire,
- 4) Calculer le coefficient d'emploi,
- 5) Saisir l'administration employeur,
- 6) Cliquer sur valider

#### <u>A SAVOIR :</u>

#### Calcul du coefficient d'emploi :

Le nombre d'heures réalisées par l'agent ÷ le nombre d'heures que l'agent aurait réalisées s'il avait été à temps complet = coeff. d'emploi

Dans notre exemple :  $12 h \div 35 h = 0,34$ 

#### Autres exemples :

#### 1<sup>er</sup> cas :

Un agent ayant travaillé du 13 janvier au 31 janvier 2010 et dont la durée hebdomadaire est de 17h45 :

1° Pour faciliter le calcul, il faut convertir la durée hebdomadaire en centième :

45 minutes = 45/60 = 75 centièmes

Rajouter à cela les 17heures, soit 17,75 centièmes

2°Calcul du coefficient:

17.75 ÷ 35 ≈ 0.51

#### 2<sup>ème</sup> cas :

Un agent ayant réalisé 800 heures du 16/02/2011 au 05/09/2011

1 °Calcul du nombre de jours :

13 jours en février 181.86 de mars à août 😕 soit un total de 199.86 jours 5 jours en septembre

2° convertir le nombre de jours en semaines :

 $199.86 \div 7 = 28,55$ 

3° calculer le nombre d'heures que l'agent aurait dû travaillé à temps plein sur le 28,55 semaines :

28,55 x 35 h = 999.25 heures

4° calcul du coefficient :

800 ÷ 999,25 = 0.80

#### A NOTER :

#### Temps de travail légal :

| Avant le 01/06/1968 :    |  |
|--------------------------|--|
| A partir du 01/06/1968 : |  |
| A partir du 01/07/1972 : |  |
| A partir du 01/10/1973 : |  |
| A partir du 01/10/1975 : |  |
| A partir du 01/10/1976 : |  |
| A partir du 01/01/1982 : |  |
| A partir du 01/01/2002 : |  |

45h00 hebdomadaires 44h00 hebdomadaires 43h00 hebdomadaires 42h30 hebdomadaires 41h30 hebdomadaires 41h00 hebdomadaires 39h00 hebdomadaires 35h00 hebdomadaires

#### Informations importantes :

1 mois = 4,33 semaines

| Avant le 01/01/2002          | Après le 01/01/2002          |
|------------------------------|------------------------------|
| Temps de travail = 39 heures | Temps de travail = 35 heures |
| 1 mois = 169 heures          | 1 mois = 151,67 heures       |
| 1 année = 2028 heures        | 1 année = 1820 heures        |

|                                                       |                                             |                                                                                                    | Coll                          | Test1                                              |                    |                               |                      |                        |       |                 | <u>ث</u>        |
|-------------------------------------------------------|---------------------------------------------|----------------------------------------------------------------------------------------------------|-------------------------------|----------------------------------------------------|--------------------|-------------------------------|----------------------|------------------------|-------|-----------------|-----------------|
| AGENT COLLE                                           | CTIVITE I                                   | NSTANCES PARITAIRES MEDECINE                                                                            | REMPL                         | ACEMENT PA                                         | RAMETRAC           | ES STATISTIQU                 | ES                   | DOC                    | UMENT | FS A IMPRIN     | MER LIEN        |
| D23312 DURAN<br>Retour à la liste<br>Identité Carri   | ID Martin ac<br>des agents<br>re Affecta    | ijoint technique territorial de 2ème c                                                                  | lasse NT                      | Coll Testi (5)                                     | i 9002)<br>riences | ompétences Abser              | ices                 | Evalua                 | ition | Retraite        | Historiques     |
| Services milita<br>1. Services put<br>anciens fonctio | ires accomp<br>lics effectu<br>nnaires ou a | Catgéroie C adjoint tech<br>lis du au au<br>és par l'agent (uniquement pour les d<br>anciens militaires | nique ter<br>Calc<br>échelles | rritorial de 2èn<br>ul<br>3,4 ou 5) ou             | ne classe<br>Ajou  | 01/06/2011<br>ter une période |                      |                        |       | an(s), mo       | ♪<br>ois, jours |
| Date de début                                         | Date de fin                                 | Grade ou emploi et qualité statutair                                                                    | e Coeffi                      | cient d'emploi                                     | Administ           | ration employeur              | An(s)                | ) Mois                 | Jours |                 | 11-11           |
| 01/01/2011                                            | 31/05/2011                                  | adjoint technique de 2eme classe NT                                                                     | 0,34                          |                                                    | coll test 1        | Durée totale :                | 0                    | 1                      | 21    | Supp.           | MODIT           |
| Prise en com                                          | ite de la dur                               | ée totale des services équivalent ten<br>+ (du                                                          | nps plein<br>rée du se        | à raison des 3<br>de leur duré<br>ervice militaire | /4<br>e:<br>)=     |                               |                      |                        | Oan   | i(s), 1mois     | , 8jours        |
| 2. Services acc<br>(emploi-jeune,<br>échelles 3,4 ou  | omplis en q<br>CES, CEC,)<br>5)             | ualité de salarié de droit privé dans u<br>ou dans le secteur privé ou associat                         | ine admi<br>if (unique        | nistration<br>ement pour les                       | Ajou               | ter une période               |                      |                        |       |                 |                 |
| Date de débu                                          | t Date de 1                                 | fin Grade ou emploi et qualité sta                                                                      | tutaire                       | Coefficient                                        | d'emploi           | Administration                | empl<br><i>Jurée</i> | oyeur<br><i>totale</i> | An(   | (s) Mois .<br>O | Jours 0         |
| Prise en compt                                        | e de la duré                                | e totale d'emploi équivalent temps p<br>+ (du                                                           | ein à rai<br>ée du se         | son de la moiti<br>rvice militaire                 | é:<br>) =          | h                             |                      |                        | Oan   | ı(s), Omois     | , Ojours        |
| 3. Activités pro<br>de nomination<br>Format date jj   | fessionnelle<br>suite à la ré<br>(mm/aaaa   | es au titre desquelles a été présenté l<br>ussite à ce concours                                         | e 3 ème                       | concours en ca                                     | Ajou               | ter une période 🌖             |                      |                        |       |                 |                 |
|                                                       |                                             | Bonification<br>du                                                                                      | d'ancier<br>rée du s          | nneté de  an(s)<br>ervice militaire                | +                  |                               |                      |                        | 8     | an(s), moi      | is, jours       |

Suivre le même mode opératoire pour toutes les autres périodes

# 2) <u>Reprise des services de droit privé</u>

| D23312       DURAND Martin       adjoint technique territorial de 2ème classe NT       Coll Testi (51900)         Retour à la liste des agents       Identité       Carrière       Affectation fiche de poste       Prévention       Rémunération       Formations       Expériences         01/01/2011       31/05/2011       adjoint technique de 2ème classe NT       10,34       coll technique         Prise en compte de la durée totale des services équivalent temps plein à raison des 3/4 de leur durée :       + (durée du service militaire)= | 02)<br>tes Compétences Absence<br>test 1<br>Durée totale :                                                                                                    | Eval<br>0 1<br>2 2                                            | Jation 21 21 21                                | Retraite Historiques                               |
|----------------------------------------------------------------------------------------------------|----------------------------------------------------------------------------------------------------|---------------------------------------------------------------|------------------------------------------------|----------------------------------------------------|
| Identité       Carrière       Affectation fiche de poste       Prévention       Rémunération       Formations       Expérience:         01/01/2011       31/05/2011       adjoint technique de 2ème classe NT       0,34       coll te         Prise en compte de la durée totale des services équivalent temps plein à raison des 3/4 de leur durée:       + (durée du service militaire)=                                                                                                    | ces Compétences Absence<br>test 1<br>Durée totale :                                                                                                    | es Eval<br>0 1<br>2 2                                         | uation<br>21<br>21<br>1 ar                     | Retraite Historiques                               |
| 01/01/2011     31/05/2011     adjoint technique de 2ème classe NT     0,34     coll t       Prise en compte de la durée totale des services équivalent temps plein à raison des 3/4<br>de leur durée :<br>+ (durée du service militaire)=     1                                                                                                    | test 1<br>Durée totale :                                                                                                    | 0 1<br>2 2                                                    | 21<br>21<br>1ar                                |                                                    |
| Prise en compte de la durée totale des services équivalent temps plein à raison des 3/4<br>de leur durée :<br>+ (durée du service militaire)=                                                                                                    | Durée totale :                                                                                                    | 2 2                                                           | 21                                             |                                                    |
| Prise en compte de la durée totale des services équivalent temps plein à raison des 3/4<br>de leur durée :<br>+ (durée du service militaire)=                                                                                                    |                                                                                                    |                                                               | 1 ar                                           |                                                    |
|                                                                                                    |                                                                                                    |                                                               |                                                | n(s), 8mois, 1jours                                |
| 2. Services accomplis en qualité de salarié de droit privé dans une administration<br>(emploi-jeune, CES, CEC,) ou dans le secteur privé ou associatif (uniquement pour les<br>échelles 3,4 ou 5)                                                                                                    | Ajouter une période                                                                                                    |                                                               |                                                |                                                    |
| Date de début Date de fin Grade ou emploi et qualité statutaire Coefficient d'emploi Adm                                                                                                    | Iministration employeur                                                                                                    | An(s) Mo                                                      | is Jours                                       |                                                    |
| 03/04/1987 20/09/2001 ouvrier 1 Socié                                                                                                    | ciété COLLARD                                                                                                    | 14 5                                                          | 18                                             | Supp, Modif                                        |
| 14/03/2003 31/12/2007 Auxiliaire temporaire 0,7 SM20                                                                                                    | 2G                                                                                                    | 3 4                                                           | 10                                             | Supp. Modif                                        |
| 01/02/2008 20/02/2008 intérimaire 1 ADEC                                                                                                    | ECCO                                                                                                    | 0 0                                                           | 20                                             | (Supp. Modif)                                      |
|                                                                                                    | Durée totale :                                                                                                    | 17 10                                                         | 18                                             |                                                    |
| Prise en compte de la durée totale d'emploi équivalent temps plein à raison de + (durée du service r       1)         Date de début :       25/02/2008         Date de fin :       10/03/2008         Grade ou emploi et qualité statutaire :       intérimaire         Coefficient d'emploi :       0,80         Administration Employeur :       ADECCO         An :       4)         Mois :       5)         Jours :       Annuler         Valider       6)                                                                                            | <ul> <li>) Saisir la date de d</li> <li>) Saisir la date de f</li> <li>) Saisir le grade ou</li> <li>) Calculer le coeffic</li> <li>) Saisir l'administra</li> <li>) Cliquer sur valide</li> </ul> | début c<br>fin de c<br>u emplo<br>cient d'a<br>ation er<br>er | le cor<br>contra<br>di et c<br>emplc<br>nploye | ntrat,<br>t,<br>jualité statutaire,<br>oi,<br>eur, |

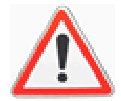

Les contrats dits « aidés » (Contrat Unique d'Insertion (CUI), Contrat Emploi Solidarité (CES), Contrat d'Accompagnement dans l'Emploi (CAE), Contrat Emploi Jeune, Contrat Avenir...) sont des contrats de droit privé, même s'ils ont été accomplis auprès d'un employeur public. Ces derniers doivent donc être saisis dans cette rubrique.

#### 3) <u>3ème concours</u>

Ces concours sont prévus par l'article 36 2° de la loi du 26 janvier 1984 portant dispositions statutaires relatives à la FPT « L'accès à certains cadres d'emplois peut être, dans les conditions fixées par leur statut particulier, ouvert par la voie d'un troisième concours aux candidats justifiant de l'exercice, pendant une durée déterminée, d'une ou de plusieurs activités professionnelles ou d'un ou de plusieurs mandats de membre d'une assemblée élue d'une collectivité territoriale ou d'une ou de plusieurs activités en qualité de responsable d'une association.

La durée de ces activités ou mandats ne peut être prise en compte que si les intéressés n'avaient pas, lorsqu'ils les exerçaient, la qualité de fonctionnaire, de magistrat, de militaire ou d'agent public. Les statuts particuliers fixent la nature de la durée des activités requises et la proportion des places offertes à ce concours par rapport au nombre total des places offertes pour l'accès par concours aux cadres d'emplois concernés. »

#### La saisie de ces périodes s'effectue selon le même mode opératoire que précédemment

|                                                   |                                                |                                                                                                    | Coll Test1                                                      |                            |               |                      |                |                |                 |          |
|---------------------------------------------------|------------------------------------------------|----------------------------------------------------------------------------------------------------|-----------------------------------------------------------------|----------------------------|---------------|----------------------|----------------|----------------|-----------------|----------|
| AGENT COLL                                        | ECTIVITE                                       | INSTANCES PARITAIRES MEDECINE                                                                                   | REMPLACEMENT F                                                  | PARAMETRAGES               | S STATIST     | IQUES                | DOCI           | JMENTS         | S A IMPRIMER    | LIENS    |
| D23312 DUR/<br>Retour à la lis                    | ND Martin a<br>te des agents<br>rière Affecta  | djoint technique territorial de 2ème cl                                                                         | asse NT Coll Test1 (                                            | 519002)                    |               |                      |                |                |                 |          |
|                                                   |                                                | Catgároia C. adjaint tach                                                                                       | nique territorial de 2è                                         | me classe                  | 1)            | Saisir<br>militaire  | la da<br>e,    | ate c          | de début du     | service  |
| Services milit<br>1. Services pi<br>anciens fonct | aires accomp<br>ublics effectu<br>ionnaires ou | és par l'agent (uniquement pour les é<br>anciens militaires                                                     | chelles 3,4 ou 5) ou                                            | Ajot                       | 2)<br>3)      | Saisir la<br>Cliquei | a dat<br>r sur | te de<br>calcı | fin,<br>uler    |          |
| Date de débu                                      | 14/11/2008                                     | Grade ou emploi et qualité statute ire                                                                          | E Coefficient d'emplo                                           | i Administ                 | - /           | La du                | rée            | du             | service mili    | taire se |
| 01/01/2009                                        | 31/12/2009                                     | adjoint technique de 2ème classe NT                                                                             | 0,8                                                             | coll test 1                |               | raicule              | auli           | JIIau          | quement         |          |
| 01/01/2010                                        | 31/12/2010<br>31/05/2011                       | adjoint technique de 2ème classe NT<br>adjoint technique de 2ème classe NT                                      | 0,34                                                            | coll test 1<br>coll test 1 | On ne re      | eprend               | pas            | la jo          | urnée d'app     | el et de |
| Prise en cor                                      | npte de la du                                  | rée totale des services équivalent tem<br>+ (du                                                                 | nps plein à raison des<br>de leur dui<br>rée du service militai | 3/4<br>rée :<br>re)=       | préparat      | tion à la            | a déf          | ense           | <u>).</u>       |          |
| 2. Services a<br>(emploi-jeun<br>échelles 3,4 c   | complis en q<br>e, CES, CEC,)<br>vu 5)         | ualité de salarié de droit privé dans u<br>) ou dans le secteur privé ou associati                              | ne administration<br>f (uniquement pour le                      | as Ajouter                 | r une période | $\supset$            |                |                |                 |          |
| Date de débu                                      | it Date de fin                                 | Grade ou emploi et qualité statutaire                                                                           | e Coefficient d'emplo                                           | i Administrat              | tion employe  | eur An(s)            | Mois           | Jours          |                 |          |
| 03/04/1987                                        | 20/09/2001                                     | ouvrier                                                                                                    | 1                                                               | Société COLL               | ARD           | 14                   | 5              | 18             | (Supp.) (Modif) |          |
| 14/03/2003                                        | 31/12/2007                                     | Auxiliaire temporaire                                                                                           | 0,7                                                             | SM2G                       |               | 3                    | 4              | 10             | Supp, Modif     |          |
| 01/02/2008                                        | 20/02/2008                                     | Intérimaire                                                                                                    | 1                                                               | ADECCO                     |               | 0                    | 0              | 20             | (Supp.) (Modif) |          |
|                                                   | Lananaaa                                       | la se a la seconda de la seconda de la seconda de la seconda de la seconda de la seconda de la seconda de la se |                                                                 | Junnar                     |               |                      | 1.1            | 0455           | Course Warded)  | 1        |

# II – Reprise du service militaire

# III - Choix, validation et impression de l'attestation

## 1) <u>Choix</u>

|                                                                                                    |                                                                 |                                        | -                                                 |                      |                |            |             |
|----------------------------------------------------------------------------------------------------|-----------------------------------------------------------------|----------------------------------------|---------------------------------------------------|----------------------|----------------|------------|-------------|
| SENT COLLECTIVITE INSTANC                                                                           | ES PARITAIRES MEDECINE RE                                       | MPLACEMENT                             | PARAMETRAGES                                      | STATISTIQUES         | DOCUME         | NTS A IMPR | IMER LIEN   |
| 23312 DURAND Martin adjoint te                                                                      | chnique territorial de 2ème classe                              | NT Coll Test                           | 1 (519002)                                        |                      |                |            |             |
| Identité Carrière Affectation fiche d                                                               | le poste Prévention Rémunération                                | Formations                             | Expériences Comp                                  | étences Absences     | Evaluation     | Retraite   | Historiques |
| rise en compte de la durée totale                                                                   | d'emploi équivalent temps plein<br>+ (durée d                   | à raison de la<br>lu service mili      | moitié :<br>taire) =                              |                      | 9an(           | s), 11mois | , 25jours   |
| . Activités professionnelles au titr<br>e nomination suite à la réussite à<br>ormat date jj/mm/aaaa | re desquelles a été présenté le 3 à<br>1 ce concours            | ème concours                           | en cas Ajouter                                    | une période          |                |            |             |
| Date de début Date de fin G                                                                         | irade ou emploi et qualité statutai                             | re Coeffic                             | ient d'emploi 🛛 /                                 | Administration emp   | loyeur A       | n(s) Mois  | Jours       |
|                                                                                                    | Beelfiettee die                                                 |                                        |                                                   | Duré                 | e totale :     | 0 0        | 0           |
|                                                                                                    | Bonification d ar<br>durée                                      | du service mil                         | itaire =                                          |                      | 0a             | in(s), Omo | is, Ojours  |
| ecapitulatif                                                                                        |                                                                 |                                        |                                                   |                      |                |            |             |
|                                                                                                    | 1. Services publics                                             | effectués par l'a                      | agent 2an(s), 8m                                  | ois, 1jours          |                |            |             |
| 2. Services accomplis en qualite di                                                                 | CES, CEC,) ou dans le se                                        | nistration (empli<br>acteur privé ou a | associatif <sup>9</sup> an(s), 11n                | nois, 25jours        |                |            |             |
| 3. Activités professionnelles a                                                                     | au titre desquelles a été présenté le 3<br>nomination suite à l | ème concours e<br>a réussite à ce (    | n cas de<br>concours Oan(s), Om                   | ois, Ojours          |                |            |             |
| Indice                                                                                              | es de rémunération antérieurs (en qua                           | lité d'agent non-                      | titulaire) to disc book                           | (297) to diamond     |                | _          |             |
|                                                                                                    |                                                                 | Numéro                                 | du choix 2                                        | Calcul de l'échelon  | et du reliquat |            | -           |
|                                                                                                    |                                                                 |                                        | adjoint te                                        | chnique territorial  | de 2ème cla    | sse        |             |
| Suite à votre (                                                                                     | choix, les éléments de classemen                                | t et de reliqua                        | t sont: Date d'effet<br>Echelle :<br>Reliquet : a | Echelon :            |                |            |             |
|                                                                                                    | Indices de rémunération                                         | à la nomination                        | ctagiaire t                                       |                      |                |            |             |
|                                                                                                    |                                                                 | Indic                                  | e retenu Indice brut                              | : Indice ma          | ioré :         |            |             |
|                                                                                                    |                                                                 | Choix de                               | l'arrêté                                          |                      |                |            | <b>v</b>    |
| ( F                                                                                                 | Retour Valider le choix, imprimer l'                            | état récapitulatif                     | et modifier/créer l'ar                            | rêté de nomination ) |                |            |             |
| No.                                                                                                 |                                                                 |                                        |                                                   |                      |                |            |             |

- 1) Saisir le numéro du choix :
  - ✓ 1 pour la reprise des services publics,
  - ✓ 2 pour la reprise des services privés,
  - ✓ 3 pour la reprises des activités professionnelles au titre du 3<sup>ème</sup> concours,
- 2) Cliquer sur calcul de l'échelon et du reliquat

L'échelon et le reliquat d'ancienneté se calculent automatiquement.

#### <u>A SAVOIR :</u>

- Les services publics sont repris à raison des trois-quarts,
- Les services privés sont repris à raison de la moitié.
- 2) Validation et impression de l'attestation

# a) Sans création de l'arrêté correspondant

| Laurent and the second second s |                                                                          |                                                                                                    |                                                                                                    |                                 |
|----------------------------------------------------------------------------------------------------|--------------------------------------------------------------------------|----------------------------------------------------------------------------------------------------|----------------------------------------------------------------------------------------------------|---------------------------------|
|                                                                                                    | Col                                                                      | Test1                                                                                              |                                                                                                    |                                 |
|                                                                                                    |                                                                          |                                                                                                    |                                                                                                    |                                 |
| 3ENT COLLECTIVITE INSTANCES                                                                                                    | PARITAIRES MEDECINE REMPI                                                | LACEMENT PARAMETRAC                                                                                | BES STATISTIQUES                                                                                                    | DOCUMENTS A IMPRIMER LIEN       |
|                                                                                                    |                                                                          |                                                                                                    |                                                                                                    |                                 |
| 3312 DURAND Martin adjoint tech                                                                                                    | nique territorial de 2ème classe NT                                      | Coll Test1 (519002)                                                                                |                                                                                                    |                                 |
| Retour à la liste des agents 🤇                                                                                                    |                                                                          |                                                                                                    |                                                                                                    |                                 |
| dentité Carrière Affectation fiche de po                                                                                                    | oste Prévention Rémunération F                                           | Formations Expériences O                                                                           | Compétences Absences                                                                                                    | Evaluation Retraite Historiques |
|                                                                                                    |                                                                          |                                                                                                    | Durée totale : 17                                                                                                    | 11 20                           |
| rise en compte de la durée totale d'                                                                                                    | emploi équivalent temps plein à ra                                       | ison de la moitié :                                                                                |                                                                                                    | (an/c) 11mais 25iaurs           |
|                                                                                                    | + (durée du s                                                            | ervice militaire) =                                                                                |                                                                                                    | san(s), rimois, zojours         |
| Activités professionnelles au titre (<br>nomination suite à la réussite à ce<br>ormat date jj/mm/aaaa                                                                                                    | desquelles a été présenté le 3 ème<br>concours                           | concours en cas                                                                                    | ter une période                                                                                                    |                                 |
| Date de début Date de fin Gra                                                                                                    | de ou emploi et qualité statutaire                                       | Coefficient d'emploi                                                                               | Administration empl                                                                                                    | oyeur An(s) Mois Jours          |
|                                                                                                    |                                                                          |                                                                                                    | Durée                                                                                                    | totale: 0 0 0                   |
|                                                                                                    | Bonification d'ancie<br>durée du :                                       | nneté de  an(s)+<br>service militaire =                                                            |                                                                                                    | Oan(s), Omois, Ojours           |
| capitulatif                                                                                                    |                                                                          |                                                                                                    |                                                                                                    |                                 |
|                                                                                                    | 1. Services publics effe                                                 | ectués par l'agent 2an(s),                                                                         | 8mois, 1jours                                                                                                    |                                 |
| 2. Services accomplis en qualité de s                                                                                                    | alarié de droit privé dans une administr<br>CES, CEC,) ou dans le secter | ration (emploi-jeune, 9an(s),<br>ur privé ou associatif                                            | 11mois, 25jours                                                                                                    |                                 |
| 3. Activités professionnelles au                                                                                                    | titre desquelles a été présenté le 3 ème                                 | e concours en cas de<br>Dan(s),                                                                    | Omois, Ojours                                                                                                    |                                 |
| Indices o                                                                                                    | de rémunération antérieurs (en qualité )                                 | d'agent non-titulaire) Indice P                                                                    | nut ( 297) Indice major                                                                                                    | -4 . 295                        |
|                                                                                                    |                                                                          | Numéro du choix 2                                                                                  | Calcul de l'échelon e                                                                                                    | et du religuat                  |
|                                                                                                    |                                                                          | Grade :                                                                                            |                                                                                                    |                                 |
|                                                                                                    |                                                                          |                                                                                                    |                                                                                                    |                                 |
|                                                                                                    |                                                                          | adjoint                                                                                            | t technique territorial d                                                                                                    | e 2ème classe                   |
| Cliquer sur valider le ch                                                                                                    | loix et imprimer l'état récapi                                           | tulatif sont : Date d'                                                                             | t technique territorial d<br>effet : 01/06/2011<br>: E3 Echelon : 05                                                                                            | e 2ème classe                   |
| Cliquer sur valider le ch                                                                                                    | loix et imprimer l'état récapi                                           | adjoin<br>sont : Date d'<br>Echelle<br>Religua                                                     | t technique territorial d<br>effet : 01/06/2011<br>: E3 Echelon : 05<br>t : 1an(s), 11mois, 25jours                                                             | e 2ème classe                   |
| Cliquer sur valider le ch                                                                                                    | IOIX et imprimer l'état récapi<br>Indices de rémunération à la           | tulatif<br>nomination stagiaire Indice t                                                           | t technique territorial d<br>effet : 01/06/2011<br>: E3 Echelon : 05<br>t : 1an(s), 11mois, 25jours<br>orut : <sup>310</sup> Indice majo                        | e 2ème classe                   |
| Cliquer sur valider le ch                                                                                                    | IOIX et imprimer l'état récapi<br>Indices de rémunération à la           | tulatif<br>nomination stagiaire Indice b<br>Choix de l'arrêté                                      | t technique territorial d<br>effet : 01/06/2011<br>: E3 Echelon : 05<br>t : 1an(s), 11mois, 25jours<br>orut : <sup>310</sup> Indice majo                        | le 2ème classe                  |
| Cliquer sur valider le ch                                                                                                    | Doix et imprimer l'état récapi<br>Indices de rémunération à la           | itulatif sont : Date d'<br>chelle<br>Reliqua<br>nomination stagiaire Indice b<br>Choix de l'arrêté | t technique territorial de<br>ffet : 01/06/2011<br>: <sup>E3</sup> Echelon : <sup>OE</sup><br>t : 1an(s), 11mois, 25jours<br>porut : <sup>310</sup> Indice majo | e 2ème classe                   |

|                                                                 |                 |                | Coll Test: | L            |              |                                 |             |
|-----------------------------------------------------------------|-----------------|----------------|------------|--------------|--------------|---------------------------------|-------------|
| AGENT COLLECTIVITE INSTAL                                       | ICES PARITAIRES | MEDECINE       |            | PARAMETRAGES | STATISTIQUES | DOCUMENTS A IMPR                |             |
| D23312 DURAND Martin adjoint<br>(Retour à la liste des agents ) | 1) Cliquer      | sur l'onglet « |            | à imprimer » |              | Documents<br>Documents Agirhe 1 |             |
| Identité Carrière Affectation fich                              | 2) Cilquer      |                | nenis »    |              | ces Absences | Evaluation Retraite             | Historiques |
| Situation administrative actuel                                 | le              |                |            |              | _            |                                 |             |
| Temps de travail                                                |                 |                |            |              |              |                                 |             |
| Déroulement de carrière                                         |                 |                |            |              |              |                                 |             |
| Prochaines évolutions de carriè                                 | ère             |                |            |              |              |                                 |             |
|                                                                 |                 |                |            |              |              |                                 |             |

|                           |                         | Coll Test1                                                                                                    |     |
|---------------------------|-------------------------|----------------------------------------------------------------------------------------------------|-----|
| AGENT COLLECTIVITE        | E INSTANCES PARITAIRES  | MEDECINE REMPLACEMENT PARAMETRAGES STATISTIQUES DOCUMENTS A IMPRIMER LI                                                                                                    | ENS |
| DOCUMENTS<br>Rep<br>Rep 🔊 | Nom                     | ❸ Taille ❸ Type ❹ Date ●                                                                                                    |     |
| Enregistrements sur la    | SNT23312DURAND37874.doc | 61952 KB doc 02/05/2011 04:48 Supprimer<br>Enregistrements: 1 jusqu'à 1 de 1 - Pages: 📧 1 🔊 🗩                                                                                       |     |
|                           |                         | Cliquer sur le nom du document<br><u>A NOTER :</u><br>Le nom de l'attestation portant droit d'option<br>commencera toujours par SNT<br>Dans le cas présent SNT233112DURAND37874.doc |     |

|                                   |                                                                                                    |                                                                                                    |                                                              | Coll Tes       | 11                                                    |                                         |                                                                | ×     |
|-----------------------------------|----------------------------------------------------------------------------------------------------|----------------------------------------------------------------------------------------------------|--------------------------------------------------------------|----------------|-------------------------------------------------------|-----------------------------------------|----------------------------------------------------------------|-------|
| AGENT COLL                        | ECTIVITE INST                                                                                                    | ANCES PARITAIRES                                                                                                    | MEDECINE                                                     | REMPLACEMEN    | PARAMETRAGES                                          | STATISTIQUES                            | DOCUMENTS A IMPRIMER                                           | LIENS |
|                                   | Ouverture de 51_                                                                                                    | 519002_SNT23312D                                                                                                    | URAND37874.                                                  | doc 🔀          |                                                       |                                         |                                                                |       |
| Rep<br>Rep<br>Rep:<br>Enregistrem | Vous avez choisi d'our<br>i S1_S19002_5<br>qui est un fichie<br>à partir de : ht<br>Que doit faire Firefor<br>Quvrir avec<br>⊙ Quvrir avec<br>⊙ Enregistrer le<br>☐ Ioujours effo | vrir<br><b>5NT23312DURAND3787</b><br>rr de type : Document Mic<br>tp://www.agirhe-cdg.fr<br>× avec ce fichier ?<br>Microsoft Word for Win<br>9 fichier<br>ectuer cette action pour ce | r4.doc<br>rosoft Word<br>dows (defaut)<br>e type de fichier. | Ty<br>do<br>Er | De 😧 Date<br>02/05/2011 0-<br>registrements: 1 jusqu' | 1) Cliquer su<br>Cliquer su<br>2) Cliqu | ier sur ouvrir avec<br>ir enregistrer le fichier<br>ier sur OK | ou    |

| 🖪 🖤 🕺 🖻 🛍 🍼 🗠 - 🗠 - 🝓 🖪 🗔 📰 🧸           | 🚯 🖾 🦷 60% 🔹 😰 🗸 Normal                                                                                                    | Times New Roman                                                                                                    | 目 律 律 □・ ┛・ ▲・ .        |
|-----------------------------------------|----------------------------------------------------------------------------------------------------|----------------------------------------------------------------------------------------------------|-------------------------|
|                                         |                                                                                                    | Degsin + 🔓 👶 Formes automatiques + 🔨 🌂 🔲 🔿 🔮 4                                                                                                    | 🗵 🔌 • 🚄 • 📥 • = 📰 🚍 🖬 💣 |
| 1-2-11-11-2-11-11-4-11-11-6-11-11-8     | 8 - 1 1 40 - 1 1 42 - 1 1 44 - 1 1 22 - 1 (- 48 - )                                                                                                    |                                                                                                    |                         |
| <text><text><text></text></text></text> | ant-droit-droption:<br>UKAO, adort technique terturali de familier<br>de createristication de construction de construction<br>de createristication de construction de construction<br>de construction de construction de construction<br>de construction de construction<br>de construction de construction<br>de construction | <pre>     de 2 avs, ij i dispose d'une darie d'actuté i videraur à 9 ans!     de 3 avs, ij i dispose d'une darie d'actuté i videraur à 9 ans!     se activité présence autorité source de premettant accèr au 3<sup>ma</sup>concours {         if deare que ou choire d'actuté i videraur d'accèr au 5<sup>ma</sup>concours {             if deare que ou choire d'accuté au 3<sup>ma</sup>concours {             if deare que ou choire d'accuté au 3<sup>ma</sup>concours {             if deare que ou choire d'accuté au 3<sup>ma</sup>concours {                  if deare que ou choire d'accuté au 3<sup>ma</sup>concours {                  if deare que ou choire d'accuté au 3<sup>ma</sup>concours {</pre> |                         |

- 1) Ouvrir le fichier,
- 2) Imprimer l'attestation,
- 3) Faire opter, dater et signer l'agent,

#### A NOTER :

- L'agent doit opter soit pour la reprise de ses services privés, soit pour la reprise de ses services publics ou soit pour la bonification d'ancienneté au titre du 3<sup>ème</sup> concours,
   Ces services ne sont en aucun cas cumulables.
- Pour que l'agent puisse conserver les indices qu'il possédait en tant que non titulaire de droit public, il faut que ce dernier opte pour la reprise de ses services de droit public au moment de sa nomination stagiaire.

# b) Avec création de l'arrêté correspondant

| AGENT COLLECTIVITE INSTANCES PARITAIRES MEDECINE                                                                                                    | REMPLACEMENT PARAMETRAG                                                 | ES STATISTIQUES DOCUME                                  | NTS A IMPRIMER LIENS |
|----------------------------------------------------------------------------------------------------|-------------------------------------------------------------------------|---------------------------------------------------------|----------------------|
| 023312 DURAND Martin adjoint technique territorial de 2ème cl                                                                                                    | lasse NT Coll Test1 (519002)                                            |                                                         |                      |
| Retour à la liste des agents                                                                                                    |                                                                         |                                                         |                      |
| Identité Carrière Affectation fiche de poste Prévention Rémunéra                                                                                                   | ation Formations Expériences C                                          | ompétences Absences Evaluation                          | Retraite Historiques |
| 01/04/2008 13/04/2008 Interimaire                                                                                                    | II ADECCO                                                               | 0 0 13                                                  |                      |
|                                                                                                    |                                                                         | Durée totale : 17 11 20                                 |                      |
| Prise en compte de la durée totale d'emploi equivalent temps pi<br>+ (dur                                                                                          | rée du service militaire) =                                             | 9an(                                                    | s), 11mois, 25jours  |
| <ol> <li>Activités professionnelles au titre desquelles a été présenté l<br/>de nomination suite à la réussite à ce concours<br/>Format date jj/mm/aaaa</li> </ol> | e 3 ème concours en cas                                                 | ter une période                                         |                      |
| Bonification                                                                                                    | d'ancienneté de  an(s)+<br>urée du service militaire =                  |                                                         | an(s), mois, jours   |
| Recapitulatif                                                                                                    |                                                                         |                                                         |                      |
| 1. Services pu                                                                                                    | ublics effectués par l'agent 2an(s),                                    | 8mois, 1jours                                           |                      |
| <ol> <li>Services accomplis en qualité de salarié de droit privé dans une<br/>CES, CEC, ) ou dans</li> </ol>                                                       | administration (emploi-jeune, 9an(s),                                   | 11mois, 25jours                                         |                      |
| <ol> <li>Activités professionnelles au titre desquelles a été présenté<br/>nomination sui</li> </ol>                                                               | le 3 ème concours en cas de<br>ite à la réussite à ce concours an(s), n | nois, jours                                             |                      |
| Indices de rémunération antérieurs (er                                                                                                    | n qualité d'agent non-titulaire) Indice b                               | rut : 297 Indice majoré : 295                           |                      |
|                                                                                                    | Numéro du choix 📿                                                       | Calcul de l'échelon et du reliquat                      |                      |
| Suite à untre choix, les éléments de classe                                                                                                    | Grade :<br>adjoint<br>ment et de reliquat sont · Date d'i               | technique territorial de 2ème cla<br>:ffet : 01/06/2011 | sse                  |
|                                                                                                    | Echelle<br>Reliquat                                                     | : E3 Echelon : 05<br>: 1an(s), 11mois, 25jours          |                      |
| Indices de rémunéra                                                                                                    | ation à la nomination stagiaire Indice b                                | rut : 310 Indice majoré : 300                           |                      |
|                                                                                                    | Recru                                                                   | tement stagiaire TC sans liste d'aptitud                | le 💙                 |
|                                                                                                    | Choix de l'arrêté                                                       | e services privés                                       | •                    |
| ( Retour ) ( Valider le choix, imprir                                                                                                    | mer l'état récapitulatif et modifier/créer                              | l'arrêté de nomination )                                |                      |
| Valider le choix et imprimer l'état récapitulatif                                                                                                    | Valider le choix, imprimer l'état récar                                 | oitulatif et créer l'arrêté de classement               | indiciaire 🔵         |
| Valider le choix et imprimer l'état récapitulatif                                                                                                    | Valider le choix, imprimer l'état récap                                 | vitulatif et créer l'arrêté de classement               | indiciaire           |
| 1) Sélectionner l'arrêté souhaité :                                                                                                    |                                                                         |                                                         |                      |
| <ul> <li>Recrutement stagiaire TC<br/>après réussite à un concor</li> </ul>                                                                                        | ) avec liste d'aptitude (s<br>urs),                                     | i l'agent est à temps co                                | omplet et recruté    |

- Recrutement stagiaire TC sans liste d'aptitude (si l'agent est à temps complet et recruté sans concours),
- Recrutement stagiaire TNC avec liste d'aptitude (si l'agent est à temps non complet et recruté après réussite à un concours),
- Recrutement stagiaire TNC sans liste d'aptitude (si l'agent est à temps non complet et recruté sans concours),
- Classement stagiaire suite reprise services antérieurs,
- Classement travailleur handicapé suite reprise services antérieur
- 2) Sélectionner le sous arrêté :
  - Ancien militaire,
  - Reprise services privés,
  - Reprise services publics,
  - Sans reprise
- Cliquer sur valider le choix et imprimer l'état récapitulatif et modifier/créer l'arrêté de nomination La fenêtre de validation de l'arrêté apparaît automatiquement

|                                                                          | Coll Test1                                                                              |             |
|--------------------------------------------------------------------------|-----------------------------------------------------------------------------------------|-------------|
|                                                                          |                                                                                         |             |
| AGENT COLLECTIVITE INSTANCES PARITA                                      | NIRES MEDECINE REMPLACEMENT PARAMETRAGES STATISTIQUES DOCUMENTS A IMP                   | RIMER LIENS |
|                                                                          | and the state of the second second                                                      |             |
| D23312 DURAND Martin adjoint technique t<br>Retour à la liste des agents | erritorial de Zeme classe NT - Coll Test1 (519002)                                      |             |
| Identité Carrière Affectation fiche de poste                             | Prévention Rémunération Formations Expériences Compétences Absences Evaluation Retraite | Historiques |
| Arreté                                                                   | (Recrutement stagiaire TC sans liste d'aptitude (AR02)                                  |             |
|                                                                          | (reprise services privés                                                                |             |
| Date d'effet                                                             | 01/06/2011                                                                              |             |
| Collectivité                                                             | Coll Test1                                                                              |             |
| Filière                                                                  | (technique 🗸 🗸                                                                          | )           |
| Cadre d'emploi                                                           | adjoints techniques territoriaux                                                        | )           |
| Grade                                                                    | adjoint technique territorial de 2ème classe 🗸 🗸                                        | 0           |
| Echelon<br>Indice brut et majoré<br>du classement                        | 05     Indice brut et majoré       310     300       Calcul                             |             |
| Temps de travail hebdomadaire                                            | 35 h 0 mn                                                                               |             |
| Reliquat d'ancienneté                                                    | annee ii mois 25 jours                                                                  |             |
| N° de déclaration de vacance<br>ou création de poste                     | 0                                                                                       |             |
| Commentaires                                                             |                                                                                         |             |
|                                                                          | Retour                                                                                  |             |
|                                                                          |                                                                                         |             |
|                                                                          |                                                                                         |             |

- 1) Saisir le temps de travail hebdomadaire,
- 2) Saisir le numéro de déclaration de vacance ou de création de poste,
- 3) Cliquer sur valider

#### **IMPORTANT**:

Dès la nomination de l'agent, la collectivité doit en informer le CNFPT en vue de l'organisation de la formation d'intégration prévue par le décret n° 2008-512 du 29/05/2008 et les statuts particuliers de chaque cadre d'emplois.

Sauf dispositions statutaires contraires, la titularisation est subordonnée au respect de l'obligation de suivi de la formation d'intégration (remise d'une attestation par le CNFPT à l'agent et à l'autorité territoriale).

|                                                                                                    |                                                                                 |                                     | Coll                                               | Test1         |                |              |                                        |
|----------------------------------------------------------------------------------------------------|---------------------------------------------------------------------------------|-------------------------------------|----------------------------------------------------|---------------|----------------|--------------|----------------------------------------|
| IT COLLECTIV                                                                                                    | TTE INSTAN                                                                      | CES PARITAIRE                       | S MEDECINE REMPI                                   | LACEMENT P    | ARAMETRAGE     | S STATISTI   | QUES DOCUMENTS A IMPRIMER LIE          |
| 12 DURAND M<br>tour à la liste des<br>tité Carrière<br>Imprimer<br>uation adminis<br>mps de travail<br>roulement de d | artin adjoint t<br>agents<br>Affectation fiche<br>strative actuelli<br>carrière | echnique terri<br>de poste Pré<br>e | torial de 2ème classe NT<br>vention Rémunération F | Coll Testi (S | ériences Cor   | mpétences Ab | sences Evaluation Retraite Historiques |
| Ajouter un arrêt                                                                                                    | Ð                                                                               | Services a                          | ntérieurs                                          |               | Ajouter une ca | arrière      | Sans arrêtés maladie                   |
|                                                                                                    |                                                                                 |                                     | 0                                                  | 0             |                |              |                                        |
| Date 😒                                                                                                    | Arrêtê                                                                          |                                     | Grade                                              | (�) Echel(�)  | DHS 🔶          | Collectivité | •                                      |
| 01/06/2011                                                                                                    | sans liste d'apt                                                                | titude                              | de 2ème dasse                                      | 05            | 3500           | Coll Test1   | Imprim. Supp.                          |
| 01/03/2011                                                                                                    | Modification de                                                                 | la<br>avenantì                      | adjoint technique territoria<br>de 2ème classe NT  | l 03          | 1200           | Coll Test1   | Supp.                                  |
| 01/01/2011                                                                                                    | CDD emploi pe<br>17h30 hebdo/<br>habitants                                      | rmanent - de<br>- de 1000           | adjoint technique territoria<br>de 2ème classe NT  | I 01          | 1200           | Coll Test1   | Supp.                                  |
|                                                                                                    |                                                                                 |                                     |                                                    |               |                |              |                                        |

| T COLLECTIV                                                                                                    | ITE INSTAN                                                                                     | CES PARITAIR                                         | ES MEDECINE REMPLAC                                                                                                    | CEMENT P/           | ARAMETRAGE                              | S STATISTIC                                              |                      | IENTS A IMPR       | RIMER    |
|----------------------------------------------------------------------------------------------------|------------------------------------------------------------------------------------------------|------------------------------------------------------|----------------------------------------------------------------------------------------------------|---------------------|-----------------------------------------|----------------------------------------------------------|----------------------|--------------------|----------|
| 12 DURAND M                                                                                                    | artin adjoin                                                                                   | 1) Cliqu                                             | ier sur l'onalet « Doci                                                                                                    | iments à            | imprime                                 |                                                          | Documer              |                    |          |
| our à la liste des                                                                                             | agents                                                                                         |                                                      |                                                                                                    |                     | Implime                                 |                                                          | Documer              | its Agirhe 1       |          |
| ité Carrière                                                                                                   | Affectation fi                                                                                 | 2) Cliqu                                             | er sur « Documents                                                                                                    | »                   |                                         | Ab                                                       | ences Evaluation     | Retraite           | Historia |
| Imprimer                                                                                                    |                                                                                                |                                                      |                                                                                                    |                     |                                         |                                                          |                      |                    |          |
| untion adminic                                                                                                 | trating actual                                                                                 |                                                      |                                                                                                    |                     |                                         |                                                          |                      |                    |          |
| uation adminis<br>mps de travail<br>roulement de c                                                             | trative actuell.<br>carrière                                                                   |                                                      |                                                                                                    |                     |                                         |                                                          |                      |                    |          |
| uation adminis<br>nps de travail<br>roulement de c<br>Ajouter un arrêté                                        | trative actuell<br>carrière                                                                    | Services a                                           | antérieurs                                                                                                    |                     | Ajouter une ca                          | arrière )                                                | 🕅 Sans arrêtés m     | naladie            |          |
| uation adminis<br>nps de travail<br>roulement de (<br>Ajouter un arrêté                                        | trative actuell.<br>carrière                                                                   | Services a                                           | antérieurs                                                                                                    | 0                   | Ajouter une ca                          | arrière                                                  | 🗹 Sans arrêtés m     | naladie            |          |
| uation adminis<br>nps de travail<br>roulement de d<br>Ajouter un arrêté<br>Date �                              | trative actuell.<br>carrière<br>D<br>Arrêté                                                    | Services :                                           | antérieurs<br>O<br>Grade 🗢                                                                                                 | Q<br>Echel(∳        | Ajouter une ca<br>DHS �                 | rrière)<br>Collectivité                                  | Sans arrêtés m       | naladie            |          |
| uation adminis<br>nps de travail<br>roulement de c<br>Ajouter un arrêté<br>Date ©<br>01/06/2011                | trative actuell<br>carrière<br>Arrêté<br>Recrutement st<br>sans liste d'apt                    | Services a                                           | antérieurs<br>O<br>Grade ©<br>adjoint technique territorial<br>de 2ême classe                                              | Q<br>Echeli@<br>05  | Ajouter une ca<br>DHS 📀<br>3500         | rrière<br>Collectivité<br>Coll Testi                     | Sans arrêtés m       | naladie<br>Imprim, | Supp.    |
| uation adminis<br>nps de travail<br>roulement de d<br>Ajouter un arrêté<br>Date $$<br>01/06/2011<br>01/03/2011 | trative actuell.<br>carrière<br>Arrêté<br>Recutement st<br>sans liste d'apt<br>Modification de | Services a<br>cagiaire TC<br>itude<br>la<br>avenant) | antérieurs<br>Grade<br>adjoint technique territorial<br>de 2ème dasse<br>adjoint technique territorial<br>de 2ème dasse NT | €chele@<br>05<br>03 | Ajouter une ca<br>DHS 📀<br>3500<br>1200 | collectivité<br>Collectivité<br>Coll Testi<br>Coll Testi | ♥Sans arrêtés m<br>⊙ | Imprim.            | Supp.    |

| Coll Test1               |                                                    |          |                                     |                                  |                                         |                           |                       |                |            |       |
|--------------------------|----------------------------------------------------|----------|-------------------------------------|----------------------------------|-----------------------------------------|---------------------------|-----------------------|----------------|------------|-------|
| GENT COLLECTIVITE        | INSTANCES PARITAIRES                               | MEDECINE | REMPLACE                            | EMENT P                          | ARAMETRAGES                             | STATIS                    | FIQUES                | DOCUMENTS /    | A IMPRIMER | LIENS |
|                          |                                                    |          |                                     |                                  |                                         |                           |                       | _              |            |       |
| Rep 📀                    | Nom                                                | ٢        | Taille ᅌ                            | Туре 🛇                           | Date                                    | ۲                         | _                     |                |            |       |
|                          | ARR23312DURAND38060.doc<br>SNT23312DURAND38021.doc |          | 33792 KB<br>59904 KB                | doc                              | 03/05/2011 03                           | 2:02                      | Supprimer             |                |            |       |
| Enregistrements sur la p | age: 500 ¥                                         |          |                                     | Enregistr                        | ements: 1 jusqu'                        | à 2 de 2 - 1              | Pages: 📧              |                |            |       |
|                          |                                                    | Clic     | quer sur le<br>Attestat<br>Arrêté = | e nom d<br>tion porta<br>=> docu | es docume<br>ant droit = ><br>ment comr | ents<br>> docur<br>nençar | nent cor<br>1t par AF | mmençani<br>RR | par SNT    |       |

| AGENT COLLE                            | CTIVITE INSTANCES PARITAIRES                                                                                                    |                     | est 1<br>Ient parametrages                                                          | STATISTIQUES DOCUMENTS                                                                                    | A IMPRIMER LIENS                 |
|----------------------------------------|----------------------------------------------------------------------------------------------------|---------------------|-------------------------------------------------------------------------------------|----------------------------------------------------------------------------------------------------|----------------------------------|
| COCUMENTS<br>Rep<br>Rep<br>Enregistrem | Duverture de 51_519002_ARR23312DU Vous avez choisi d'ouvrir  S 51_519002_ARR23312DURAND3806 qui est un fichier de type : Document Micn à partir de : http://www.agirhe-cdg.fr Que doit faire Firefox avec ce fichier ? Quvrir avec Microsoft Word for Wind Enregistrer le fichier Joujours effectuer cette action pour ce | JRAND 380 60. doc 🔀 | Type O Date<br>doc 03/05/2011 03<br>doc 03/05/2011 02<br>Enregistrements: 1 jusqu'à | Supprimer     Supprimer     Supprimer     Cliquer sur ouvu     Cliquer sur enregistrer     Cliquer sur OK | rir avec <b>ou</b><br>le fichier |

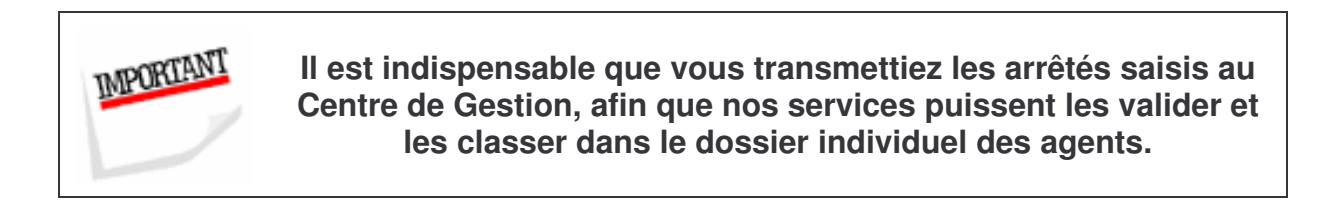

#### DETERMINATION DU CLASSEMENT LORS DE LA NOMINATION STAGIAIRE DANS UN GRADE DE CATEGORIE C

#### **CENTRE DE GESTION DES VOSGES**

Agent : Reunion INFORMATION né le 16/06/1960 à NANCY Services militaires accomplis du 01/10/1980 au 01/10/1981

#### 1° Services publics effectués par l'agent :

| Date de début et                                                                                    | Grade<br>ou emploi<br>et qualité statutaire                                                     | Coefficient<br>d'emploi |                                                                                         | Durée d'emploi |           |                             | Equivalent temps plein |                            |           |
|----------------------------------------------------------------------------------------------------|-------------------------------------------------------------------------------------------------|-------------------------|-----------------------------------------------------------------------------------------|----------------|-----------|-----------------------------|------------------------|----------------------------|-----------|
| date de fin des<br>périodes<br>d'emploi                                                             |                                                                                                 |                         | Administration employeur                                                                | an(s)          | mois      | jour<br>s                   | an(s)                  | mois                       | jour<br>s |
| du01/05/1985<br>au01/01/1989                                                                        | Non titulaire                                                                                   | 1                       | Ville d'EPINAL                                                                          |                | 8         | 1                           | 3                      | 8                          | 1         |
|                                                                                                    |                                                                                                 |                         | DUREE TOTALE :                                                                          | 3              | 8         | 1                           | 3                      | 8                          | 1         |
| <ul> <li>Prise en compte<br/>service militaire)</li> <li>⇒ classement et<br/>une ancient</li> </ul> | e de la durée totale des service<br>rémunération à la nomination<br>peté de 0 an 9 mois 2 jours | s équivalent t          | temps plein à raison des ¾ de leur durée :<br>: échelon 03 du grade de adjoint territor | (ans-mo        | ois-jours | ) 2-9-1<br>i <b>ne de</b> ′ | + 1-0-1<br>1ère cla    | (durée<br>I <b>sse, av</b> | du<br>ec  |

# 2° Services accomplis en qualité de salarié de droit privé dans une administration (emploi-jeune, CES, CEC, ...) ou dans le secteur privé ou associatif :

| Date de début et<br>date de fin des<br>périodes<br>d'emploi                                                                                                    | Nature de l'emploi | Coefficient<br>d'emploi |           | Durée d'emploi |      |           | Equivalent temps plein |      |           |
|----------------------------------------------------------------------------------------------------|--------------------|-------------------------|-----------|----------------|------|-----------|------------------------|------|-----------|
|                                                                                                    |                    |                         | Employeur | an(s)          | mois | jour<br>s | an(s)                  | mois | jour<br>s |
| du…15/05/1990<br>au…12/03/2005                                                                                                    | Technicien         | 1                       | Interim   | 14             | 9    | 28        | 14                     | 9    | 28        |
| DUREE TOTALE :                                                                                                    |                    |                         |           |                | 9    | 28        | 14                     | 9    | 28        |
| <ul> <li>Prise en compte de la durée totale d'emploi équivalent temps plein à raison de la moitié : (ans-mois-jours) 7-4-29 + 1-0-1 (durée du service militaire)</li> <li>         ⇒ classement et rémunération à la nomination stagiaire : échelon 05 du grade de adjoint territorial du patrimoine de 1ère classe, avec     </li> </ul> |                    |                         |           |                |      |           |                        |      |           |

# 3° Activités professionnelles au titre desquelles a été présenté le 3<sup>ème</sup> concours en cas de nomination suite à la réussite à ce concours

| Date de début et                                                                                                    |                    |                         | Employeur      |  | Durée d'emploi |       |  |  |  |  |
|----------------------------------------------------------------------------------------------------|--------------------|-------------------------|----------------|--|----------------|-------|--|--|--|--|
| date de fin des<br>périodes<br>d'emploi                                                                                                    | Nature de l'emploi | Coefficient<br>d'emploi |                |  | mois           | jours |  |  |  |  |
| du                                                                                                    |                    |                         |                |  |                |       |  |  |  |  |
| au                                                                                                    |                    |                         |                |  |                |       |  |  |  |  |
|                                                                                                    |                    |                         | DUREE TOTALE : |  |                |       |  |  |  |  |
| - Bonification d'ancienneté de (ans-mois-jours) 0-0-0 + 1-0-1 (durée du service militaire)                                                                                  |                    |                         |                |  |                |       |  |  |  |  |
| ⇒ classement et rémunération à la nomination stagiaire : échelon 02 du grade de adjoint territorial du patrimoine de 1ère classe, avec une ancienneté de 0 an 0 mois 1 jour |                    |                         |                |  |                |       |  |  |  |  |

En application de l'article 11 du décret n° 2006-1687 du 22/12/2006 (fixant les dispositions statutaires communes applicables aux cadres d'emplois des fonctionnaires de la catégorie C de la Fonction Publique Territoriale), Monsieur INFORMATION est classé en application des dispositions correspondant à sa dernière situation.

Dans un délai de 2 ans à compter de la notification de la décision prononçant ce classement correspondant à sa dernière situation, Monsieur INFORMATION peut demander que lui soient appliquées les dispositions correspondant à une autre situation, qui lui est plus favorable.

Fait à EPINAL CEDEX, le ..... Le Président : Bernard FREMIOT